# NAVODILA EON ZA SMART TV

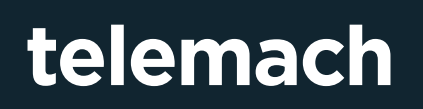

### telemach

#### NAVODILA EON ZA SMART TV

Storitev EON lahko aktivirate potem, ko ste se registrirali na portalu Moj Telemach. Navodila za registracijo na portalu Moj Telemach najdete tukaj - https://telemach.si/ Binary/11882/Navodila-za-uporabo-portala-Moj-Telemach-7-2017\_NET.pdf.

- 1. Najprej na svoj TV sprejemnik namestite EON aplikacijo za pametne televizorje. (EON je na voljo na pametnih televizorjih » https://eon.telemach.si/priporocene-naprave «)
- 2. To storite tako da v trgovinina vašem pametnem televizorju, pod iskanje vpišete »EON TV« in namestite aplikacijo.
- **3.** Ko poženete aplikacijo se bo na vašem TV sprejemniku pokazala avtorizacijska koda potrebna za registracijo naprave.

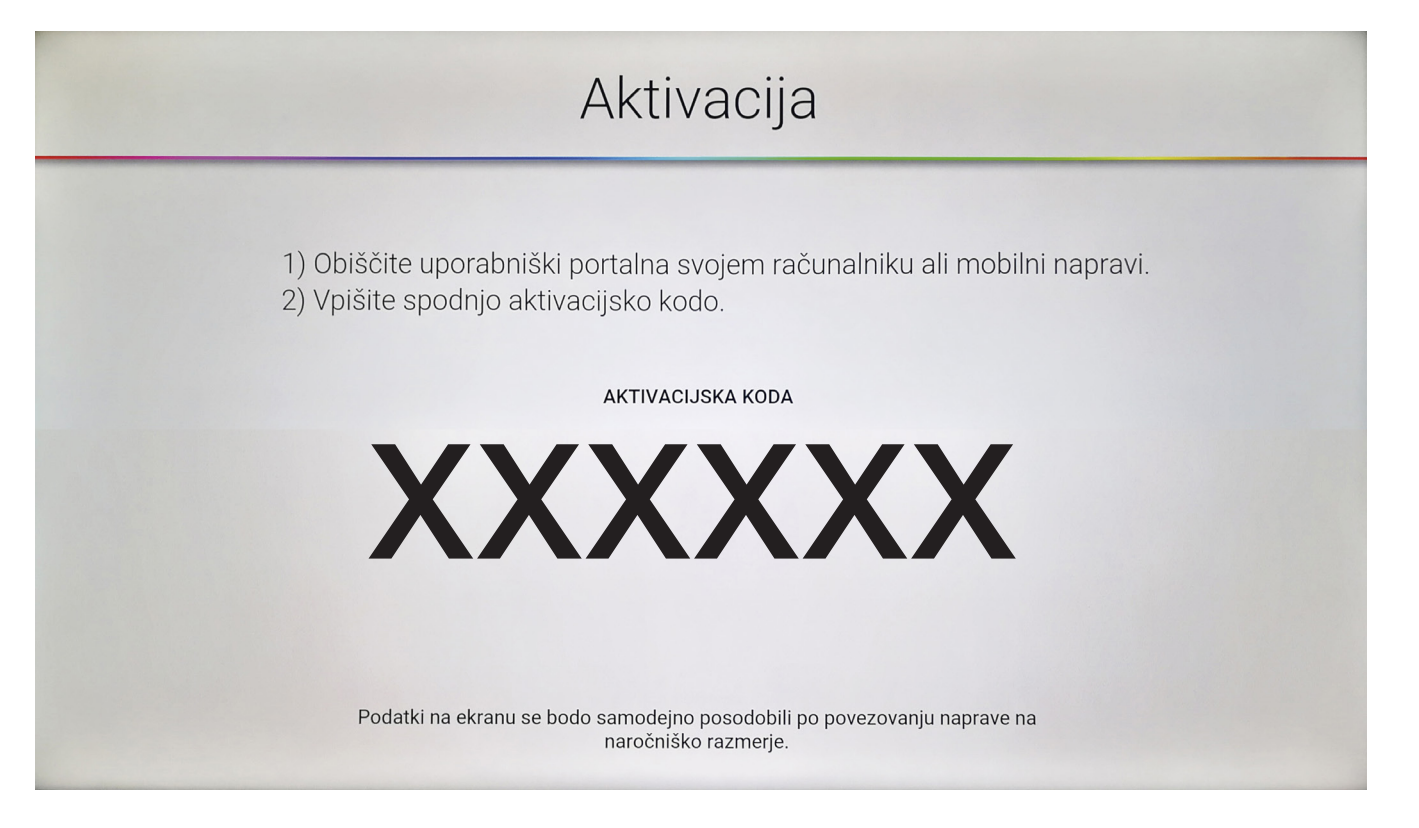

## telemach

#### NAVODILA EON ZA SMART TV

**4.** Odprite portal Moj Telemach (»https://moj.telemach.si/prijava «) in v meniju **Televizija** izberete zavihek **EON**.

| telemach 🔽 | NADZORNA MOBILNA TE                                                                                                    | LEVIZUA INTERNET TELEFONIJA                                                                                                    |                                                                                               | matija jeci@telemach.si マ |
|------------|----------------------------------------------------------------------------------------------------|----------------------------------------------------------------------------------------------------|-----------------------------------------------------------------------------------------------|---------------------------|
|            | Q PREGLED                                                                                                    | VIDEO KLUB 🗧 EON 🔤                                                                                                    | B HBO GO                                                                                      |                           |
|            | Satelevizija         Attractic (1.0.2003)         VILUČENO V PAKET:         ③ Razširjeni paket         ④ Paket Balkan         M0 HD paket         M0 HD paket         M1 HD Premium | Digitalni sprejemnik  dee Pickbox   Pijavljene naprave: 4/5  Pijavljene naprave: 4/5  Pijavljen | 2777<br>Belevisiskin programov (61<br>programov<br>Rodjetin programov<br>Dogletje vse program |                           |
|            | MOJE NAPRAVE:                                                                                                    | pregled naprav $\rightarrow$                                                                                                    |                                                                                               |                           |
|            | CISCO PDS 3                                                                                                    | 5121                                                                                                    |                                                                                               |                           |

 V razdelku »Aktivacija EON Smart TV aplikacije« vnesite avtorizacijsko kodo ki se vam pojavi na vašem TV sprejemniku in kliknite gumb potrdi.

| Aktivacija                           | EON Smart TV aplikacije                                                                                                    |     |
|--------------------------------------|----------------------------------------------------------------------------------------------------|-----|
| Po prenosu in na<br>vpisati v označe | nestitvi aplikacije za pametni televizor se bo na zaslonu prikazala koda za avtorizacijo televizorja. To kodo mor<br>o polje. Ko boste vpisali in potrdili kodo, bo pametni televizor potrjen za uporabo storitve EON. | ate |
| VPIŠITE AVTORIZ                      | ACIJSKO KODO:                                                                                                    |     |
| xxxx                                 | Kako izgleda avtorizacijska koda?                                                                                                    |     |
|                                      |                                                                                                    |     |
|                                      |                                                                                                    |     |

## telemach

#### NAVODILA EON ZA SMART TV

6. Uspešno povezana naprava sem vam pojavi v razdelku »**Pregled prijavljenih naprav**« kjer lahko po potrebi napravo tudi izbrišete in prijavite novo.

| PREGLED PRIJAVLJENIH NAPR | Prijavljene naprave: 1/1 |        |                   |        |
|---------------------------|--------------------------|--------|-------------------|--------|
| Naprava                   | Operacijski sistem       | Model  | Zadnji dostop     |        |
| Android TV 23             | -                        | MIBOX3 | 01.09.2017, 11:01 | ODJAVI |

Največje število naprav, ki jih lahko povežete s storitvijo EON je: 1. Če ste v storitev že povezali največje možno število naprav in želite povezati dodatno napravo, morate najprej odjaviti eno izmed prijavljenih naprav.